## How to Allocate the Full Report

When would you allocate the full report: This is when you have different funds you would like to use for the reimbursement. Whether that be two accounts or more, allocating the full report can help separate the expenses to the desired funding sources.

## 1. Click into your Concur report and input all of the related expenses into the report.

| Not Submitted   Report Number: 0J8C8H                                                                    |                 |
|----------------------------------------------------------------------------------------------------|-----------------|
| Penert Details X Print/Share X Manage Receipte X Travel Allevance X                                      |                 |
|                                                                                                    | ible Receipts 进 |
| Add Expense Edit Delete Copy Allocate Combine Expenses Move to View: Standard                            | ~               |
| Alerts↓↑     Receipt↓↑     Payment Type↓↑     Expense Type↓↑     Vendor Details↓↑     Date↓ <sup>=</sup> | Requested↓↑     |
| Image: Southwest Airlines     08/07/2023       Santa Barbara, California     08/07/2023                  | \$480.00        |
| Employee Out of Pocket Parking Santa Barbara, California 08/01/2023                                      | \$12.00         |
| Employee Out of Pocket Parking Santa Barbara, California 06/06/2023                                      | \$17.00         |
|                                                                                                    | \$509.00        |
|                                                                                                    |                 |

2. Once everything has been inputted into the report, click on the check box on the top, left of the text bar. Once the box is checked off, all the expenses in the report should be selected. Next, click on the blue "Allocate" button.

| Tra        | Travel Test Expense \$509.00 Delete Report Copy Report Submit Rep |               |                        |                            |                                                 |          |          |                   |  |  |  |  |  |
|------------|-------------------------------------------------------------------|---------------|------------------------|----------------------------|-------------------------------------------------|----------|----------|-------------------|--|--|--|--|--|
| Not Sul    | Vot Submitted   Report Number: 0J8C8H                             |               |                        |                            |                                                 |          |          |                   |  |  |  |  |  |
| Report     | Details 🗸                                                         | Print/Share N | ✓ Manage Receipts ✓    | Travel Allowance 🗸         |                                                 |          | View Ava | ilable Receipts 🗐 |  |  |  |  |  |
| Add B      | xpense I                                                          | Edit Delete   | e Copy Allocate        | Combine Expenses Move to V |                                                 | View:    | Standard | ~                 |  |  |  |  |  |
| $\bigcirc$ | Alerts↓↑                                                          | Receipt↓↑     | Payment Type↓↑         | Expense Type↓↑             | Vendor Details↓↑                                | Date↓F   |          | Requested↓↑       |  |  |  |  |  |
|            | 8                                                                 |               | Employee Out of Pocket | Airfare                    | Southwest Airlines<br>Santa Barbara, California | 08/07/20 | 023      | \$480.00          |  |  |  |  |  |
| <          | A                                                                 |               | Employee Out of Pocket | Parking                    | Santa Barbara, California                       | 08/01/20 | 023      | \$12.00           |  |  |  |  |  |
|            |                                                                   |               | Employee Out of Pocket | Parking                    | Santa Barbara, California                       | 06/06/20 | 023      | \$17.00           |  |  |  |  |  |
|            |                                                                   |               |                        |                            |                                                 |          |          | \$509.00          |  |  |  |  |  |
|            |                                                                   |               |                        |                            |                                                 |          |          |                   |  |  |  |  |  |

3. You should be redirected to this page. There are two options on how to split the expenses: by Percent or by Amount.

(For the purposes of this tutorial, we are going to be separating it by Amount)

First, start off by changing the Percent to Amount on the top, left side. This will allow you to input the specific amounts needed to be charged to each funding source. Go ahead and click on the Add button. This is where you'll be adding the funding sources.

| SAI     | P Concur 🖸 Expense 👻             |                            |                     | 0                             | RT      |
|---------|----------------------------------|----------------------------|---------------------|-------------------------------|---------|
| Map     | Allocate                         |                            |                     | ×                             |         |
| 😢 Al    | Expenses: 3 \$509.00             |                            |                     |                               | ~       |
| Tra     | Percent Amount                   |                            |                     |                               | teport  |
| Not Sul | Amount<br>\$509.00               | Allocated 100%<br>\$509.00 | Remaining 0% \$0.00 |                               |         |
| Report  | Default Allocation               | '                          | '                   |                               | ipts 🗎  |
| Add E   | Code<br><b>Default</b>           |                            |                     | Amount USD<br><b>\$509.00</b> | ~       |
|         | Add Edit Remove Save as Favorite |                            |                     |                               | sted↓↑  |
|         |                                  |                            |                     |                               | 480.00  |
|         |                                  |                            |                     |                               | \$12.00 |
|         |                                  |                            |                     |                               | \$17.00 |
|         |                                  |                            |                     |                               | 509.00  |
|         |                                  |                            |                     | Cancel Save                   |         |
|         |                                  |                            |                     |                               |         |

The default amount to come up is the one found in the Report Header. Go head and click "Save".

| SA                                   | AP Concur 🖸 Expense 👻                                                                                                    | Add Allocation                                                                                                    | × | 0                           | RT                                                                        |
|--------------------------------------|----------------------------------------------------------------------------------------------------|----------------------------------------------------------------------------------------------------|---|-----------------------------|---------------------------------------------------------------------------|
| Mar<br>Report<br>Add f<br>(*)<br>(*) | Allocate<br>Expenses: 3 \$509.00<br>Percent<br>Amount<br>\$5509.00<br>Default Allocation<br>Code<br>Default<br>Add Edit Remove Save as | +          Fault          Dept*       1         (COMS) COMPUTER SCIENCE       X         FAU*       2         (DEPT-CSFR58-8-402525-41158), 99991231, COMPUTER SCIENCE / DEAN UNRE X       2         Cost Type       ✓         Sub Account *       ✓         7-Special Items       ✓ |   | ×<br>Amount USD<br>\$509.00 | ipts ())<br>↓<br>↓<br>↓<br>↓<br>↓<br>↓<br>↓<br>↓<br>↓<br>↓<br>↓<br>↓<br>↓ |
|                                      |                                                                                                    |                                                                                                    |   | Cancel Save                 |                                                                           |
|                                      |                                                                                                    |                                                                                                    |   |                             |                                                                           |

4. Once you "Save", it'll show up here. Go ahead and repeat what you did and add the next funding source.

| AP Con      | cur 🕑 🛛 E           | pense 👻                                    |                         |             |                 |                                       | 0           | R  |
|-------------|---------------------|--------------------------------------------|-------------------------|-------------|-----------------|---------------------------------------|-------------|----|
| Alloc       | ate                 |                                            |                         |             |                 |                                       | >           | ×  |
| rt Expens   | ses: 3   \$509      | 00 View Allocation Group                   |                         |             |                 |                                       |             | ip |
|             | Percent             | Amount                                     |                         |             |                 |                                       |             |    |
| Amo<br>\$50 | ount<br>09.00       |                                            | Allocated 100% \$509.00 |             |                 | Remaining 0% \$0.00                   |             | st |
| Defa        | ault Allocation     |                                            |                         |             |                 |                                       | Amount USD  | 48 |
| De          | fault               |                                            |                         |             |                 |                                       | \$0.00      | Đ. |
| Add         | Edit Re             | nove Save as Favorite                      |                         |             |                 |                                       |             | 6  |
| 0           | Dept↓↑              | FAU↓↑                                      |                         | Cost Type↓↑ | Sub Account↓↑   | Code†≞                                | Amount USD  | 51 |
|             | COMPUTER<br>SCIENCE | , 99991231, COMPUTEF<br>UNRESTRICTED GIFTS | SCIENCE / DEAN          |             | 7-Special Items | COMS-DEPT-CSFR58-8-402525-<br>41158-7 | 509.00      |    |
|             |                     |                                            |                         |             |                 |                                       |             |    |
|             |                     |                                            |                         |             |                 |                                       | Cancel Save |    |

*Not*e: To look for the next funding source, clear the information on the "FAU" line and begin searching for the desired funding source. You can also change the "Sub Account" if that is different from the Report Header. Changing the Sub Account is dependent on what type of expenses it is reimbursing.

| SA            | P Concur 🖸 Expe                                                        | nse 🔻                     | Add Allocation                                                                                                    | × | 0                                   | RT                     |
|---------------|------------------------------------------------------------------------|---------------------------|----------------------------------------------------------------------------------------------------|---|-------------------------------------|------------------------|
| Map<br>Report | Allocate<br>Expenses: 3 \$509.00                                       | View All                  | +     ★       New Allocation     Favorite Allocations                                                                           |   | ×                                   | ipts 🗐                 |
| Add E<br>Y    | Percent<br>Amount<br>\$509.00<br>Default Allocation<br>Code<br>Default |                           | Dept * 1<br>(COMS) COMPUTER SCIENCE X *<br>FAU * 2<br>(DEPT-CSIROP-8-402525-07427) UNIVERSITY OPPORTUNITY FUND X *<br>Cost Type |   | Amount USD<br><b>\$0.00</b>         | ✓ sted↓↑ 480.00 512.00 |
|               | Dept↓↑     COMPUTER     SCIENCE                                        | FAU↓↑<br>, 99991<br>UNRES | Sub Account * 5-Special Items Cancel Save                                                                                       |   | Amount USD<br>509.00<br>Cancel Save | 509.00                 |
|               |                                                                        |                           |                                                                                                    |   |                                     |                        |

5. After adding the funding sources, it'll show up together on this page. At the right side it'll show how much is being charged to each account. Concur defaults to splitting up the expense evenly across the different accounts. You have the option to edit the amounts to be different amounts. When you are done, please click the Save button at the bottom.

| Man   |                                                                           |                       |                            |                 |                                       |                                       |             |         |  |  |  |
|-------|---------------------------------------------------------------------------|-----------------------|----------------------------|-----------------|---------------------------------------|---------------------------------------|-------------|---------|--|--|--|
| Add E | Allocat                                                                   | e                     |                            |                 |                                       |                                       | >           | •       |  |  |  |
|       | Expenses: 3 \$509.00 View Allocation Group                                |                       |                            |                 |                                       |                                       |             |         |  |  |  |
|       |                                                                           | Percent               | Amount                     |                 |                                       |                                       |             | 480.00  |  |  |  |
|       | Amoun<br>\$509                                                            | <sup>it</sup><br>9.00 | Allocated 100%<br>\$509.00 |                 |                                       | Remaining 0% \$0.00                   |             | \$12.00 |  |  |  |
|       | Defau                                                                     | It Allocation         |                            |                 |                                       |                                       |             | \$17.00 |  |  |  |
|       | Code<br>Defa                                                              | ault                  |                            |                 |                                       |                                       | Amount USD  | 509.00  |  |  |  |
|       | Add                                                                       | Edit Remove           | Save as Favorite           |                 |                                       |                                       |             |         |  |  |  |
|       |                                                                           | Dept↓↑                | FAU↓↑                      | Cost Type↓↑     | Sub Account↓↑                         | Code†≞                                | Amount USD  |         |  |  |  |
|       | COMPUTER ,99991231, COMPUTER SCIENCE / DEAN UNRESTRICTED<br>SCIENCE GIFTS |                       | )                          | 7-Special Items | COMS-DEPT-CSFR58-8-402525-<br>41158-7 | 254.50                                |             |         |  |  |  |
|       | COMPUTER<br>SCIENCE UNIVERSITY OPPORTUNITY FUND                           |                       |                            |                 | 5-Special Items                       | COMS-DEPT-CSIROP-8-402525-<br>07427-5 | 254.50      |         |  |  |  |
|       |                                                                           |                       |                            |                 |                                       |                                       |             |         |  |  |  |
| ть    |                                                                           |                       |                            |                 |                                       |                                       | Cancel Save |         |  |  |  |

(Expenses split evenly):

## (Expenses split into different amounts):

| Map                                                                                                    |                                                 |                       |                                                           |             |                 |                                                  |             |        |
|----------------------------------------------------------------------------------------------------|-------------------------------------------------|-----------------------|-----------------------------------------------------------|-------------|-----------------|--------------------------------------------------|-------------|--------|
| Add E                                                                                                    | Allocat                                         | e                     |                                                           |             |                 |                                                  | ,           | <      |
|                                                                                                    | Expense                                         | s: 3 \$509.00         | View Allocation Group                                     |             |                 |                                                  |             | sted   |
|                                                                                                    |                                                 | Percent               | Amount                                                    |             |                 |                                                  |             | 480.0  |
|                                                                                                    | Amoun<br>\$509                                  | t<br>0.00             | Allocated 100%<br>\$509.00                                |             |                 | <ul> <li>Remaining 0%</li> <li>\$0.00</li> </ul> |             | \$12.0 |
| <ul> <li>Image: A start of the start of the start of</li></ul> | Defau                                           | It Allocation         |                                                           |             |                 |                                                  |             | \$17.0 |
|                                                                                                    | Code                                            |                       |                                                           |             |                 |                                                  | Amount USD  | 509 (  |
|                                                                                                    | Add                                             | Edit Remove<br>Dept↓↑ | Save as Favorite                                          | Cost Type↓↑ | Sub Account↓↑   | Code†≒                                           | Amount USD  |        |
|                                                                                                    |                                                 | COMPUTER<br>SCIENCE   | , 99991231, COMPUTER SCIENCE / DEAN UNRESTRICTED<br>GIFTS |             | 7-Special Items | COMS-DEPT-CSFR58-8-402525-<br>41158-7            | 360.00      | -      |
|                                                                                                    | COMPUTER<br>SCIENCE UNIVERSITY OPPORTUNITY FUND |                       |                                                           |             | 5-Special Items | COMS-DEPT-CSIROP-8-402525-<br>07427-5            | 149.00      |        |
|                                                                                                    |                                                 |                       |                                                           |             |                 |                                                  |             |        |
| ть                                                                                                    |                                                 |                       |                                                           |             |                 |                                                  | Cancel Save |        |

6. To check that you did it right click on Report Details > Allocation Summary.

| Manage Expenses                                      | s         |                                          |                            |                                                                        |                                |                                        |
|------------------------------------------------------|-----------|------------------------------------------|----------------------------|------------------------------------------------------------------------|--------------------------------|----------------------------------------|
| 😢 Alerts: 4                                          |           |                                          |                            |                                                                        |                                | `````````````````````````````````````` |
| Travel Te                                            | est Ex    | er: 0J8C8H                               |                            |                                                                        | Delete Report                  | Copy Report Submit Repo                |
| Report<br>Report Header<br>Report Totals             | t Delete  | e Copy Allocate                          | Combine Expenses Move to ~ |                                                                        | View:                          | Standard                               |
| Report Timeline<br>Audit Trail<br>Allocation Summary | teceipt↓↑ | Payment Type↓↑<br>Employee Out of Pocket | Expense Type               | ↓↑ Vendor Details↓↑<br>Southwest Airlines<br>Santa Barbara, California | Date↓ <sup></sup><br>08/07/202 | Requested,<br>3 \$480.0<br>Allocate    |
| Linked Add-ons<br>Manage Requests                    |           | Employee Out of Pocket                   | Parking                    | Santa Barbara, California                                              | 08/01/202                      | 3 \$12.0<br>Allocate                   |
|                                                      |           | Employee Out of Pocket                   | Parking                    | Santa Barbara, California                                              | 06/06/202                      | 3 \$17.0<br>Allocate                   |
|                                                      |           |                                          |                            |                                                                        |                                | \$509.0                                |
|                                                      |           |                                          |                            |                                                                        |                                |                                        |

7. Allocation Summary shows how the report is splitting the funds. Then you should be all done!

| Эн      | r concu    | E.            | pense +                           |                                                                                                    |                 | <b></b>       |             |                   |
|---------|------------|---------------|-----------------------------------|----------------------------------------------------------------------------------------------------|-----------------|---------------|-------------|-------------------|
| Man     | age Expens | es            |                                   | Allocation Summary                                                                                                    | ×               |               |             |                   |
|         |            |               |                                   | Travel Test Expense \$509.00                                                                                                    |                 |               |             |                   |
| 😢 Ale   | erts: 4    |               |                                   | The sum of allocation amounts may not exactly match the expense amount due to rounding.                                             |                 | -             |             | •                 |
|         |            |               |                                   | Code↓↑                                                                                                    | Amount↓₹        |               |             |                   |
| Not Sub | vel I (    | est EX        | er: 0J8C8H                        | COMS-DEPT-CSFR58-8-402525-41158-7<br>COMPUTER SCIENCE - , 99991231, COMPUTER SCIENCE / DEAN UNRESTRICTED GIFTS -<br>7-Special Items | \$360.00        | Delete Report | Copy Report | Submit Repo       |
| Report  | Details 🗸  | Print/Share * | <ul> <li>Manage Receip</li> </ul> | COMS-DEPT-CSIROP-8-402525-07427-5                                                                                                   | \$140.00        |               | View Ava    | ilable Receipts   |
| Add E   | xpense     | Edit Delet    | e Copy Alloc                      | COMPUTER SCIENCE - UNIVERSITY OPPORTUNITY FUND - 5-Special Items                                                                    | <b>\$149.00</b> | View:         | Standard    |                   |
|         | Alerts↓↑   | Receipt↓↑     | Payment Type↓↑                    |                                                                                                    |                 | Date↓≓        |             | Requested         |
|         | 8          |               | Employee Out of F                 |                                                                                                    |                 | 08/07/20      | 23          | \$480.<br>Allocat |
|         | A          |               | Employee Out of F                 |                                                                                                    |                 | 08/01/20      | 23          | \$12.<br>Allocat  |
|         |            |               | Employee Out of F                 |                                                                                                    |                 | 06/06/20      | 23          | \$17.<br>Allocat  |
|         |            |               |                                   |                                                                                                    |                 |               |             | \$509.            |
|         |            |               |                                   |                                                                                                    |                 |               |             |                   |
|         |            |               |                                   |                                                                                                    |                 |               |             |                   |
|         |            |               |                                   |                                                                                                    | Close           |               |             |                   |
|         |            |               |                                   |                                                                                                    |                 |               |             |                   |

If you need further information or assistance, please contact <u>purchasing@cs.ucsb.edu</u>. Thank you!